## Guía rápida Consultar Estado de Cuenta y Movimientos (Cuenta de Ahorro y Corriente)

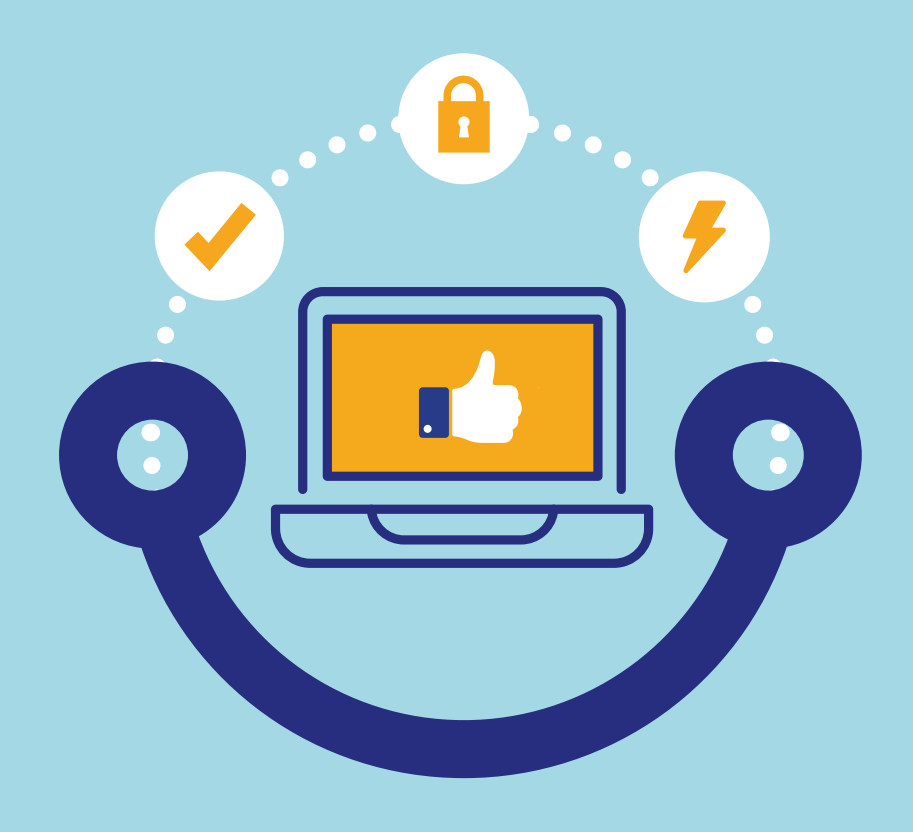

## Conectados es más fácil

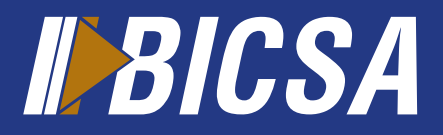

www.bicsa.com

## **Consultar Estado de Cuenta y Movimientos** (Cuenta de Ahorro y Corriente)

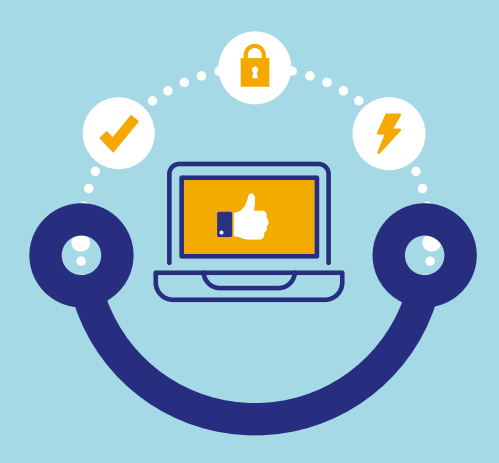

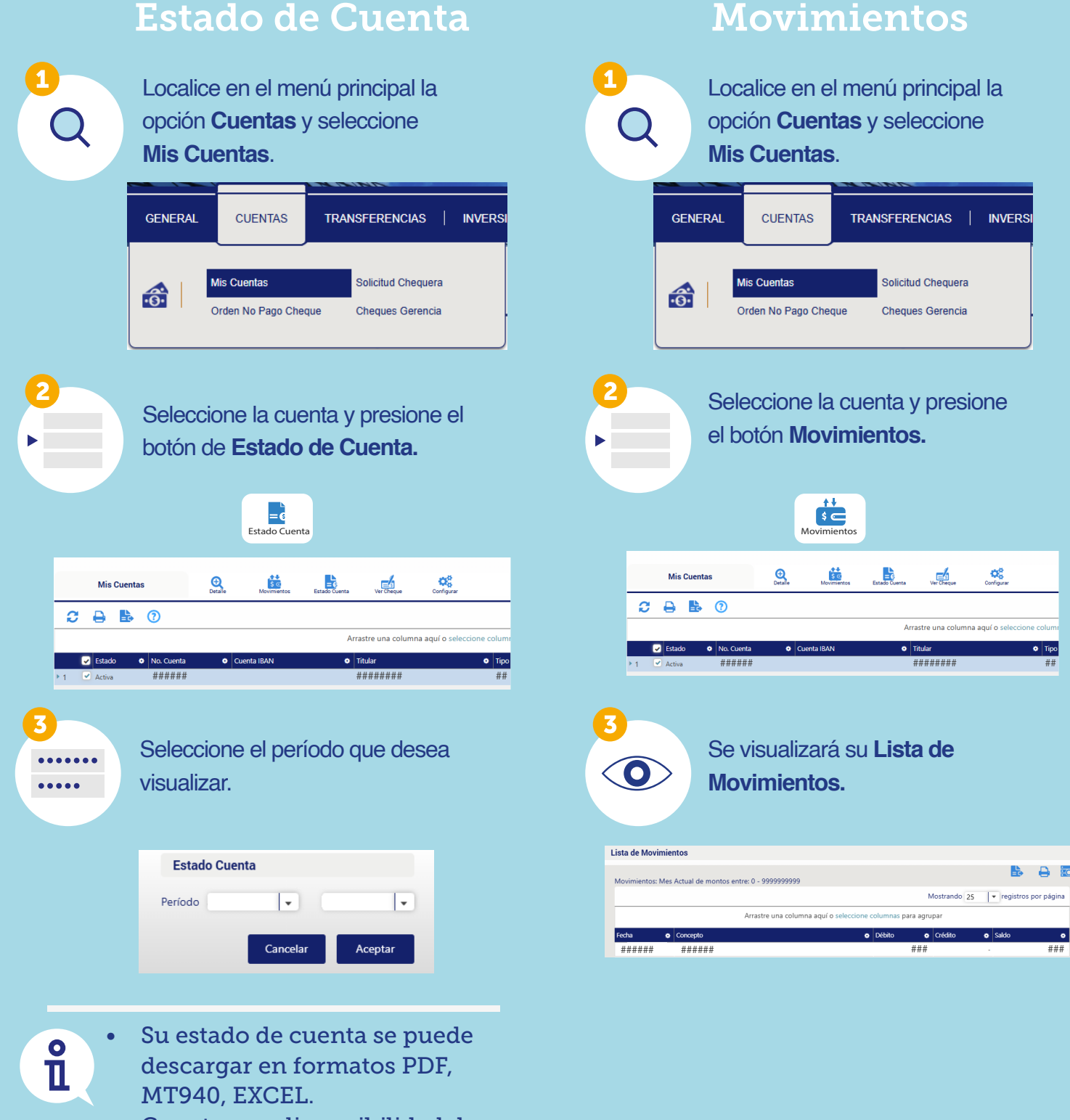

 Cuenta con disponibilidad de Estado de Cuenta para el año actual y el año anterior.

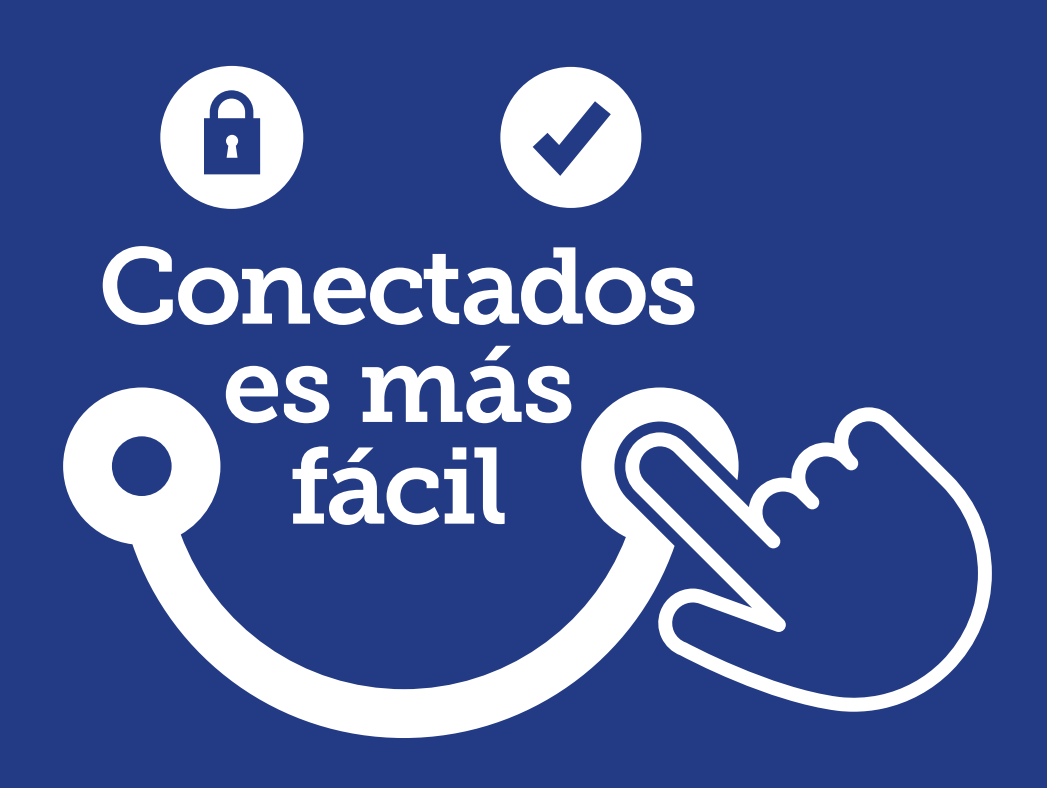

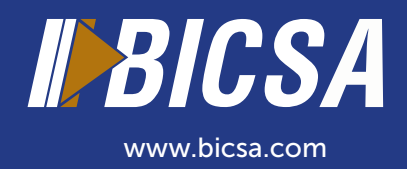